## AP-GTR2000 임베디드 GPS NTP 시각동기장치

### Smart Web Manager

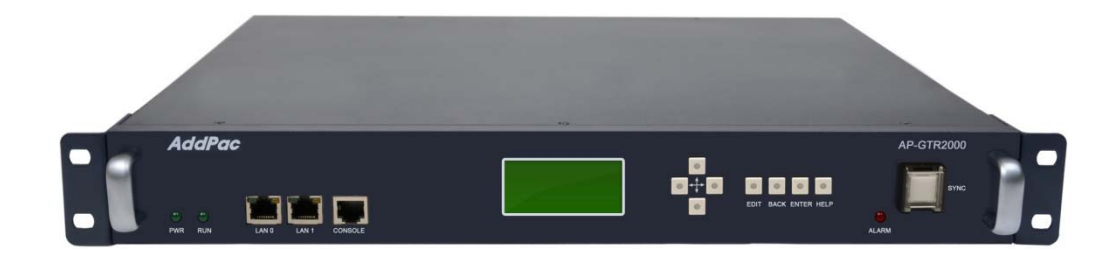

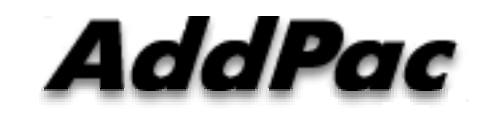

AddPac Technology

Sales and Marketing

www.addpac.com

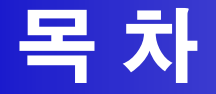

- 제품 주요 특징
- 하드웨어 사양
- 스마트 웹기반 관리 소프트웨어
- SNTP (Simple Network Time Protocol) **망구성도**

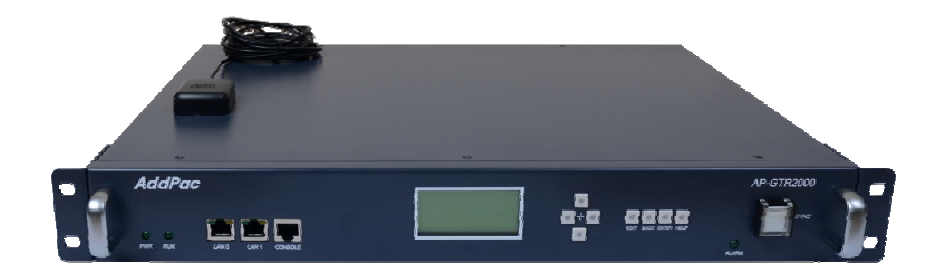

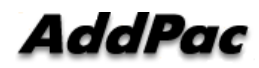

## 제품 주요 특징

- GPS 기반 하드웨어 모듈을 장착한 임베디드 NTP (Network Time Protocol)서버
- 고성능 GPS 시각 동기 장치 솔루션
- IP 기반 GPS 시각 수신장치 (Location Free, etc)
- GPS 시각정보 전송을 위한 듀얼 RS232 포트
- GPS 시간정보 표시를 위한 LCD 지원
- 외부 GPS 안테나 지원
- 19인치 랙마운터블 샤시
- 듀얼 고속 이더넷 인터페이스 (Two(2) 10/100Mbps Fast Ethernet) 지원
- GPS 신호 수신을 위한 고성능 안테나 지원 (10m 기본제공, 20m 옵션)
- 디바이스 상태표시를 위한 블루 램프(Blue LAMP) 지원
- 디바이스 설정및 관리를 위한 스마트 웹 관리 소트프웨어 탑재
- 펌웨어 업그레이드 가능한 시스템 구조
- SMPS 내장형 전원 공급장치 탑재

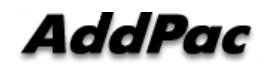

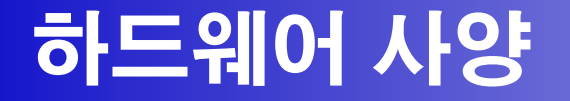

- RISC 마이크로프로세서 컴퓨팅 파워
- 고성능 GPS 하드웨어 모듈 아케텍쳐
- 한 개의 GPS 하드웨어 모듈 슬롯
- 전면부 LCD 표시 기능 (시각 표시 등)
- 블루 램프 (GPS 시각 동기 상태 표시)
- 듀얼(2) 10/100Mbps 고속 이더넷 인터페이스
- 듀얼(2) DB-9 RS232C 인터페이스
- 내장형 SMPS 전원 공급장치
- 19인치 랙 마운터블 샤시 구조
- GPS 안테나 (10m 케이블 기본제공, 20m 케이블 : Option)
- 하드웨어 모듈 : AP-GPS-RS232
  - Two(2) DB-9 RS232C 인터페이스 포트
  - 외장형 GPS 안테나 인터페이스 포트

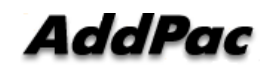

**RISC** 

CPU

**High-end** 

GPS

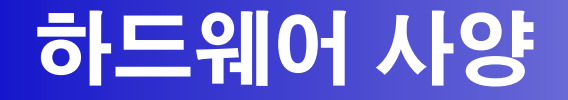

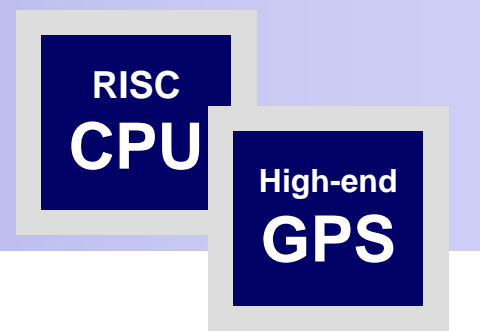

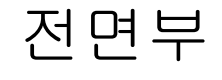

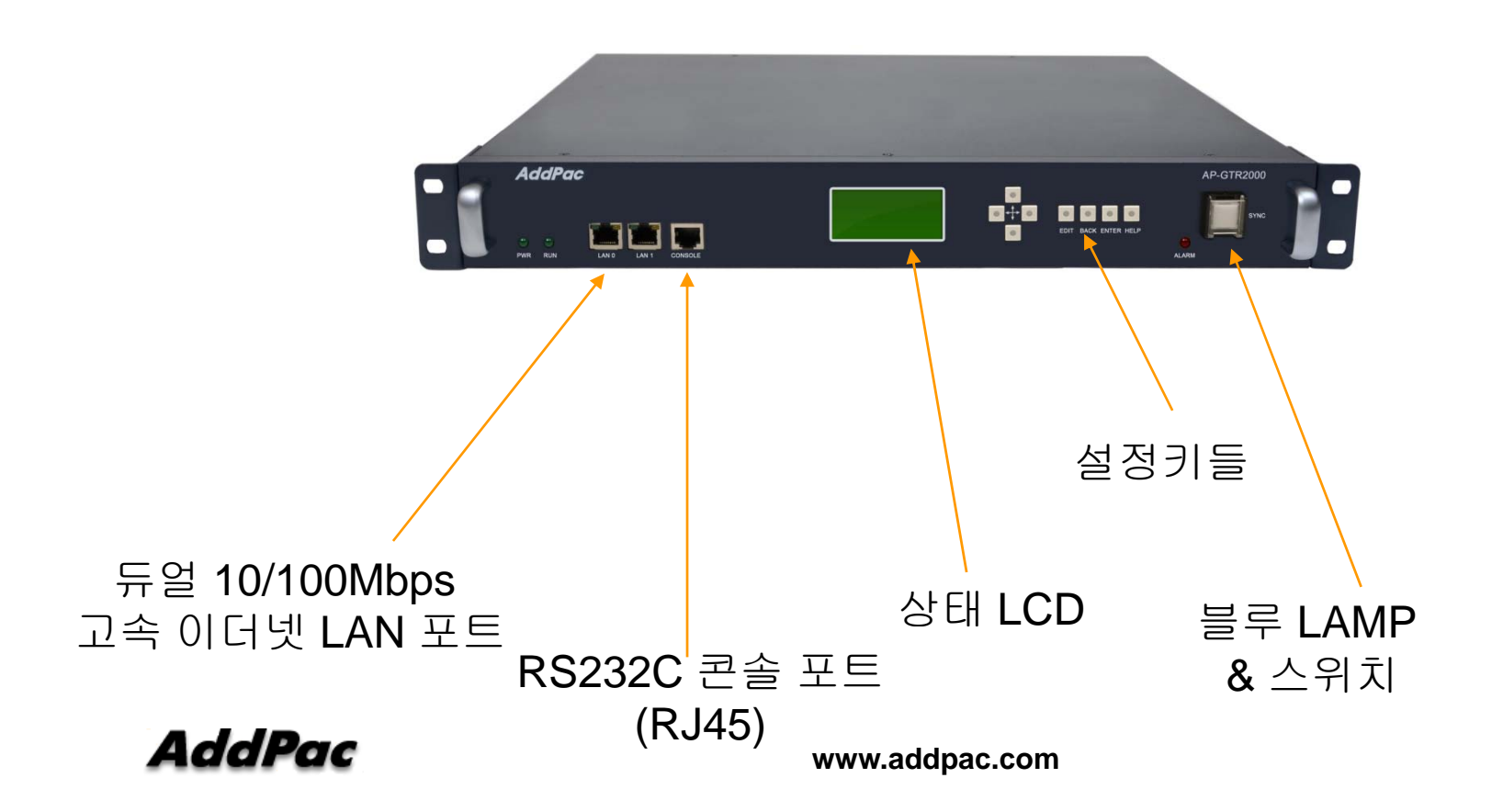

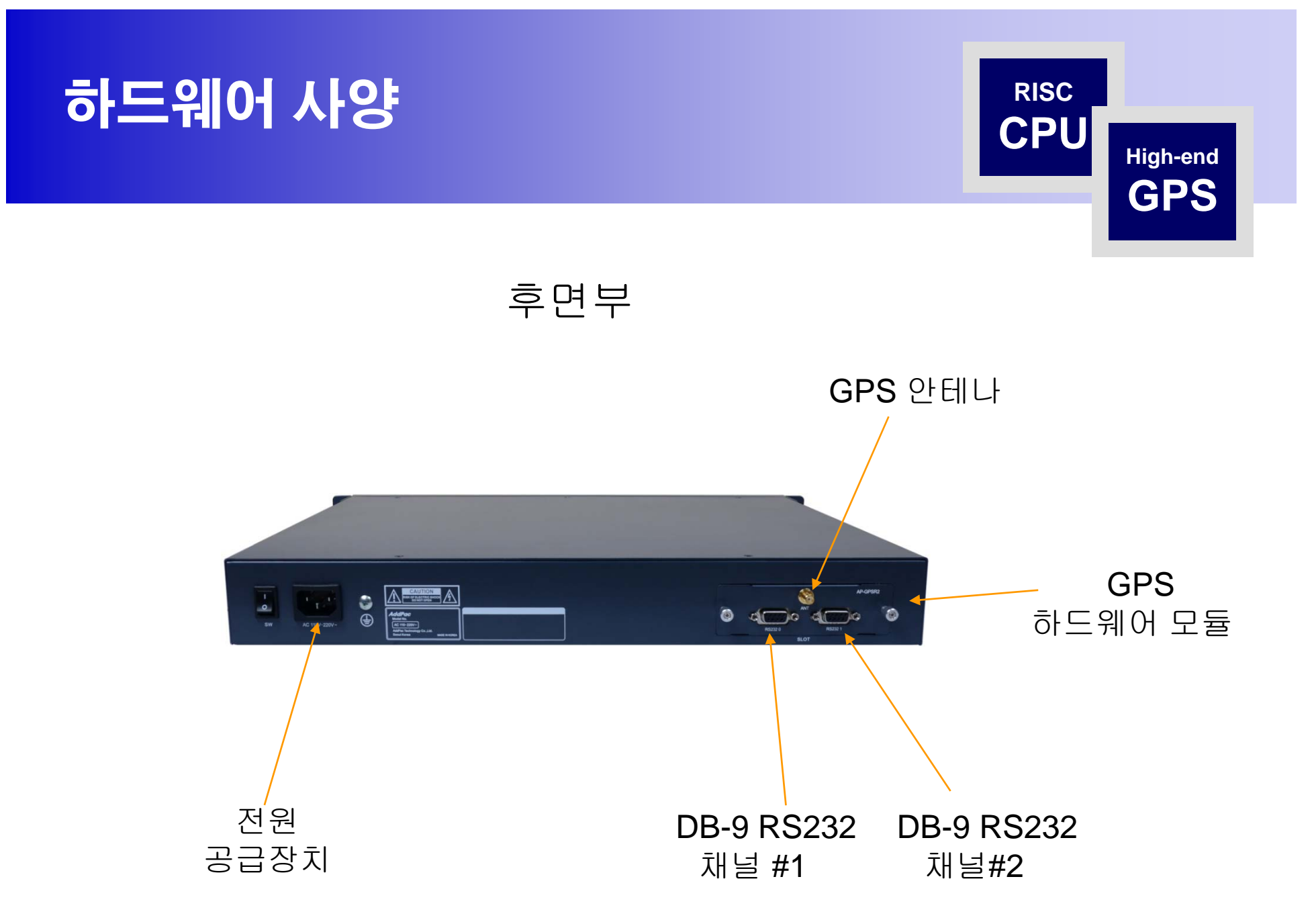

AddPac

www.addpac.com

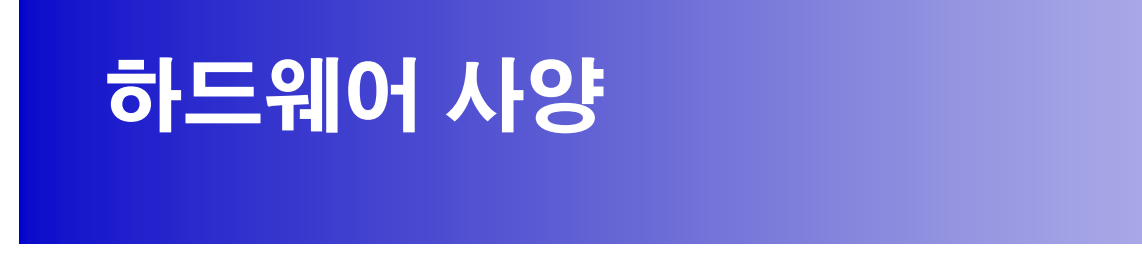

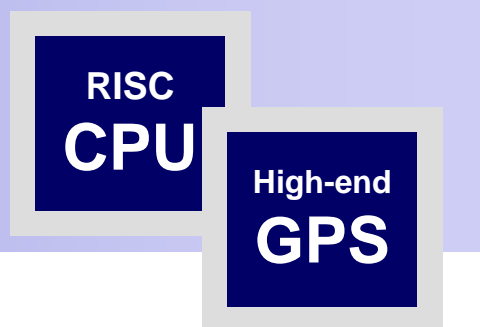

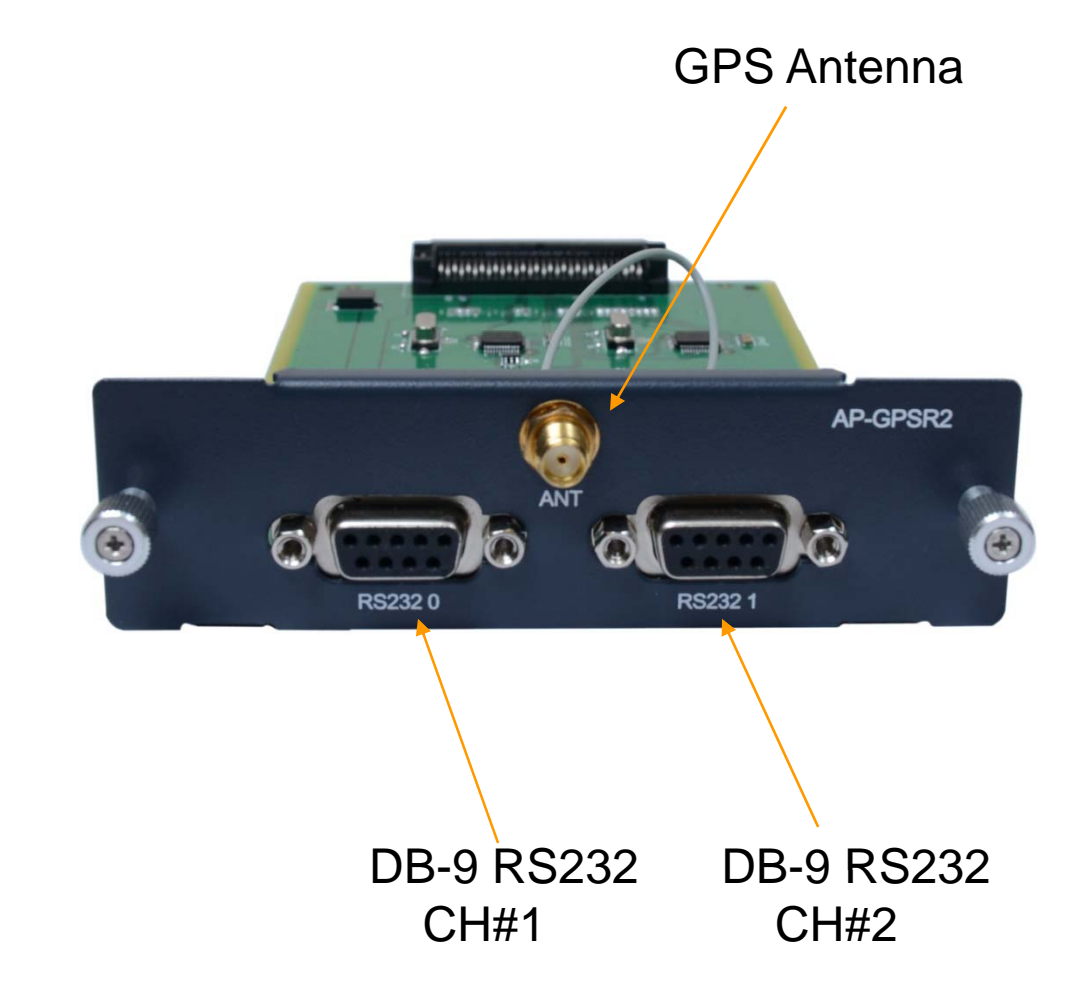

www.addpac.com

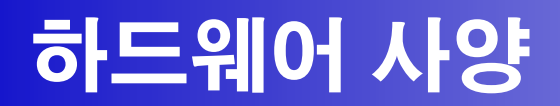

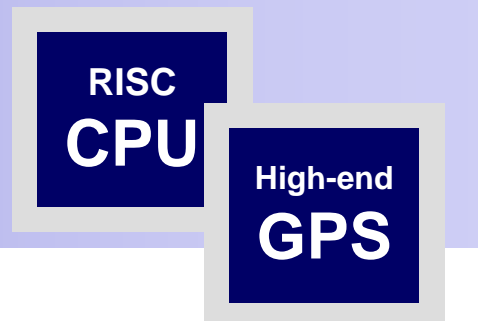

#### **GPS** Antenna

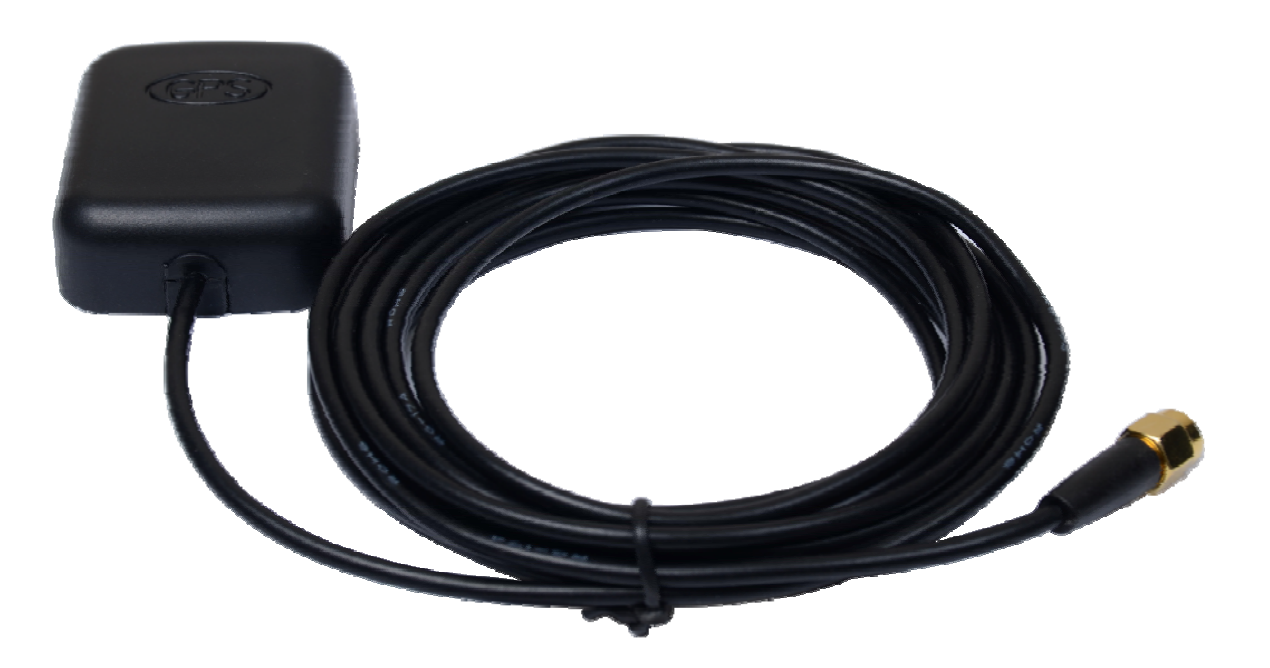

## Smart Web Manager

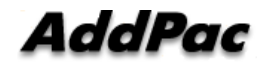

| Main | VIEW |
|------|------|
|      |      |

Smart Web Manager

•

#### System Information

| ٠ | Language |
|---|----------|

System

- WAN Setup
- System Time
- File Browser

- Flie browser

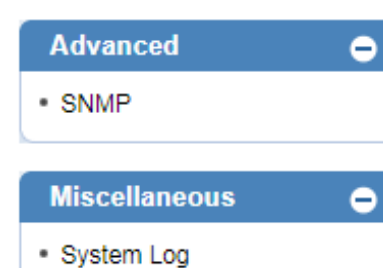

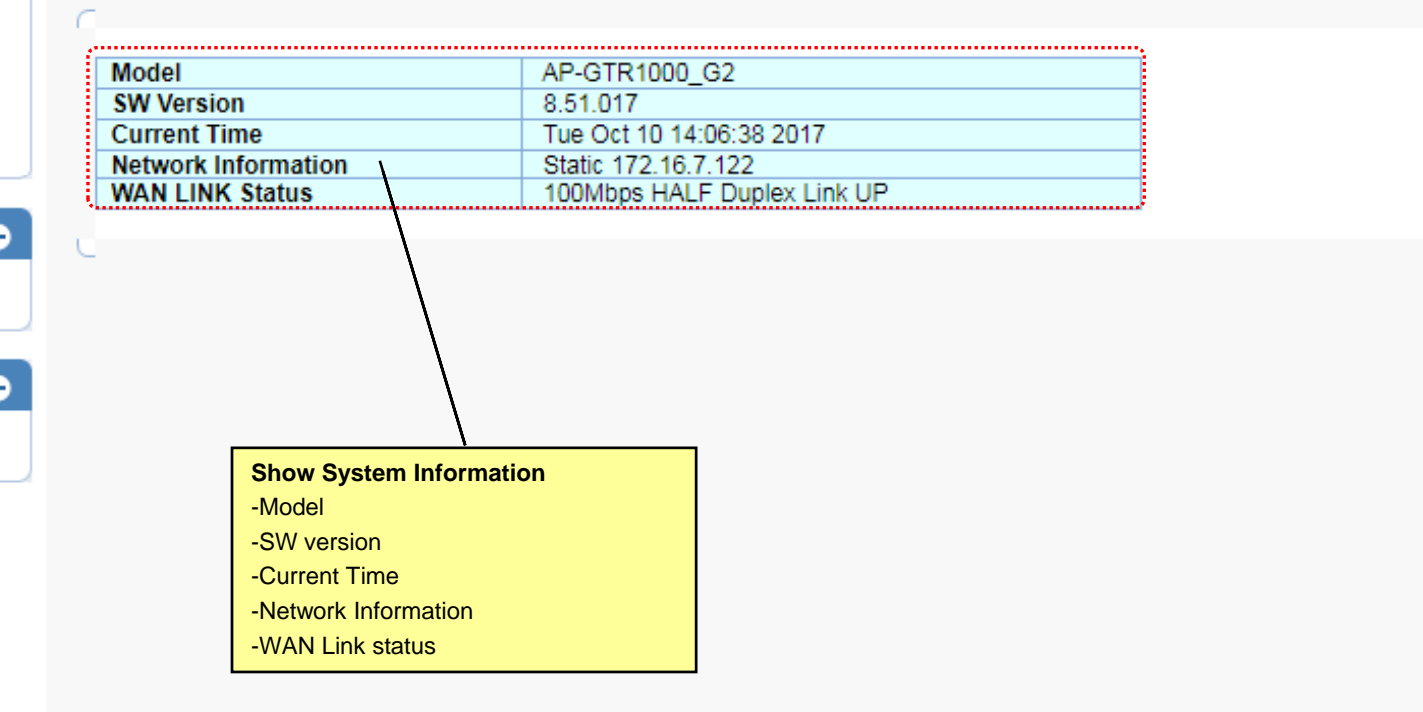

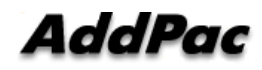

Language

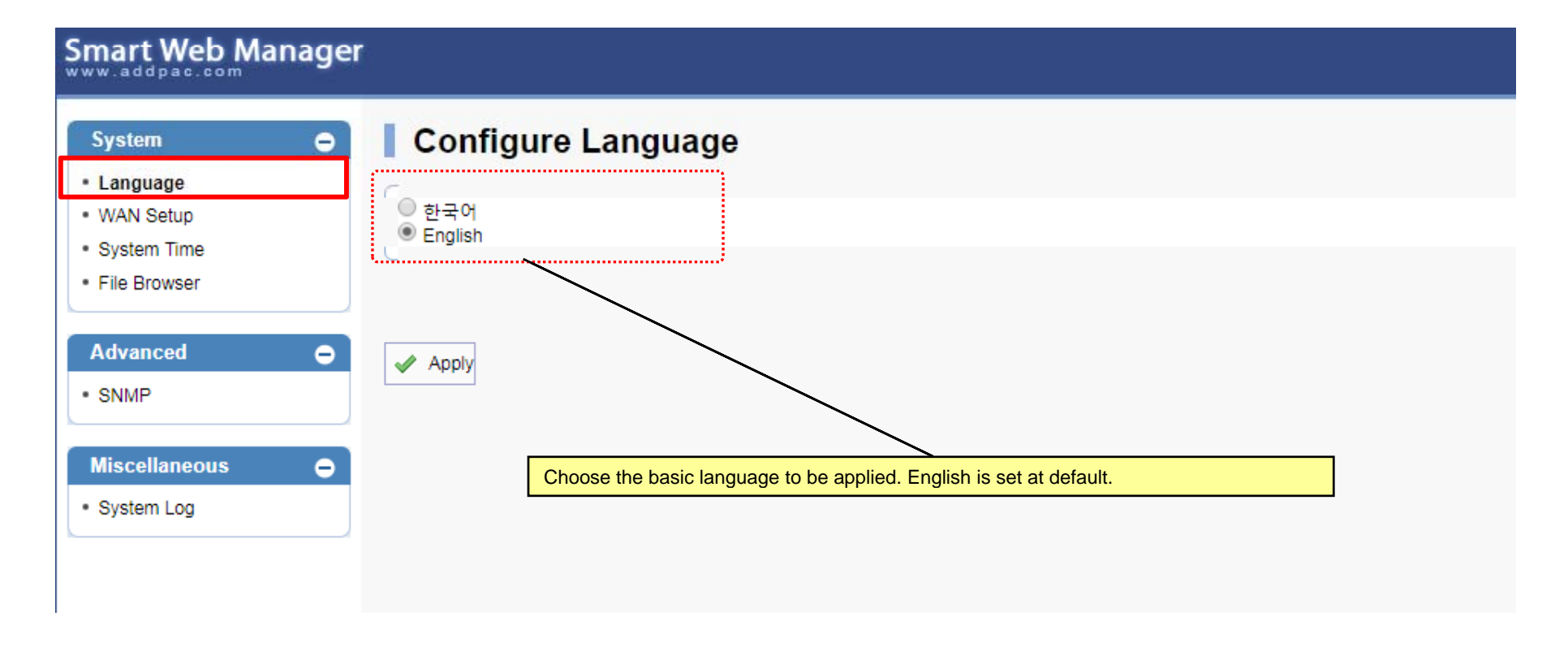

#### WAN Setup – WAN Setup(1/2)

| System 🗢      | WAN & Tunn       | eling Setup         |                |                                    |                       |                                   |
|---------------|------------------|---------------------|----------------|------------------------------------|-----------------------|-----------------------------------|
| Language      |                  |                     | ••••••         |                                    | *****                 |                                   |
| WAN Setup     | WAN Setup        |                     |                |                                    |                       |                                   |
| System Time   | Hostname         | GTR                 |                |                                    |                       |                                   |
| File Browser  |                  |                     |                |                                    |                       |                                   |
|               |                  | IP Address 172.10   | 6.7.122        | A.B.C.D                            |                       |                                   |
| Advanced 😑    |                  | Network Mask 255.2  | 55.0.0         | A.B.C.D                            |                       |                                   |
| • SNMP        | Static IP Static | Default Router      |                | A.B.C.D                            |                       |                                   |
|               |                  | DNS Server          |                | Primary DNS Server                 |                       |                                   |
| Miscellaneous |                  |                     |                | Secondary DNS Server               |                       |                                   |
|               |                  | Lloor pamo          |                |                                    |                       |                                   |
| System Log    |                  | Password            |                |                                    |                       |                                   |
|               | PPPoE(ADSL)      | (No                 | Authentication | )                                  |                       |                                   |
|               |                  | Authentication O PA | P (PPP Authent | ,<br>ication Protocol)             |                       |                                   |
|               |                  | — сн                | AP(Challenge H | landshake Authentication Protocol) |                       |                                   |
|               |                  |                     |                |                                    |                       |                                   |
|               | O DHCP           |                     |                |                                    |                       |                                   |
|               |                  | ID 0                |                |                                    |                       |                                   |
|               |                  | Auto                |                |                                    |                       |                                   |
|               | WAN Link Control |                     | Speed          | 0 100                              | 0 10                  |                                   |
|               |                  | Manual              | Duralian       | <b>O</b> • •                       |                       |                                   |
|               |                  |                     | Duplex         | U full                             | Uhalf                 |                                   |
|               |                  |                     |                |                                    | /                     |                                   |
|               | MAC(Hardware)    |                     |                | -                                  | /                     |                                   |
|               | Address          |                     |                |                                    | /                     |                                   |
|               |                  |                     |                |                                    |                       |                                   |
|               | Oa & Cantral     | Enable QoS (option  | al)            |                                    |                       |                                   |
|               | Qos Control 🤍    | Bandwidth :         |                | Kbps (default auto, 48-4096)       |                       |                                   |
|               |                  | PPS :               |                | pps (default auto, 50-2000)        | /                     |                                   |
|               | -                |                     |                |                                    |                       |                                   |
|               |                  |                     |                | is command sets up wain po         | ort. The static IP ad | daress is to be assigned from the |
|               | Apply            |                     | ser            | rvice provider and you can ei      | nter the assigned I   | P address.                        |
|               |                  |                     | Fo             | r DHCP and PPPoE, IP add           | ress of this device   | can be changed.                   |
|               |                  |                     | MA             | C Address change can be u          | sed only when neo     | cessary.                          |
|               | ****             |                     | It is          | s recommended to use the a         | ddress created by     | the user not the address of the   |
| AddPac        |                  |                     | www.dev        | vice                               |                       |                                   |
|               |                  |                     |                |                                    |                       |                                   |

12

#### WAN Setup – Tunneling Setup (2/2)

| System e                            |                 |                                                                                                    | C  |
|-------------------------------------|-----------------|----------------------------------------------------------------------------------------------------|----|
| Language                            | Tunneling Setup |                                                                                                    |    |
| WAN Setup                           |                 | None(Disable Tunneling, default)                                                                                                    |    |
| <ul> <li>System Time</li> </ul>     |                 | User name                                                                                                    |    |
| <ul> <li>File Browser</li> </ul>    |                 | Password                                                                                                    |    |
| Advanced<br>• SNMP<br>Miscellaneous | Mode            | Authentication         Authentication         PAP(PPP Authentication Protocol)         CHAP(Challenge Handshake Authentication Protocol)         None       (Default)         Phone Number       Hostname         User Define |    |
| System Log                          | Source          | FastEthernet0/0 <b>v</b>                                                                                                    |    |
|                                     | Destination     | A.B.C.D (Tunnel End Point Address)                                                                                                    |    |
|                                     | Service         | <ul> <li>Voice and Data Use Tunnel Interface (default)</li> <li>Voice Use Tunnel Interface, Data Use Ethernet Interface</li> <li>Data Use Tunnel Interface, Voice Use Ethernet Interface</li> </ul>                           |    |
|                                     | Apply           | Tunneling Setup<br>-Mode<br>-Source<br>-Destination                                                                                                    | J  |
| AddPac                              |                 | -Service<br>www.addpac.com                                                                                                    | 13 |

System Time

| Smart Web Manager               |                     |                                                                                 |
|---------------------------------|---------------------|---------------------------------------------------------------------------------|
| System O                        | System Tin          | ne                                                                              |
| WAN Setup     System Time       | Current Time        | Tue Oct 10 14:49:18 2017                                                        |
| File Browser                    | Time Zone           | NameSEOUL Offset9 : 0 (-23~23 hours) : (0~60 minutes)                           |
| • SNMP                          | Set System Time     | Year 1 ▼ Month 1 ▼ Day 1 ▼ Hour 1 ▼ Min 1 ▼ Sec                                 |
| Miscellaneous O<br>• System Log | Apply               |                                                                                 |
|                                 | S<br>-{<br>-(<br>-( | ystem Time<br>Show current time<br>Configure time zone<br>Configure system time |

File Browser

| Smart Web Manager                               |          |                        |                                         |                                                                                        |                        |                                              |   |
|-------------------------------------------------|----------|------------------------|-----------------------------------------|----------------------------------------------------------------------------------------|------------------------|----------------------------------------------|---|
| System   · Language  · WAN Setup  · System Time | File Bro | owser<br>f Root/flash/ |                                         | Piza                                                                                   | Turne                  | Last Madified                                | 2 |
| File Browser                                    | 8        | Parent Directory/      |                                         | Size                                                                                   | Directory              | Last Modified                                |   |
| SNMP                                            | 2        | secondary/             |                                         |                                                                                        | Directory<br>Directory | 2017-Oct-10 14:50:17<br>2016-Jan-01 09:00:00 |   |
| Miscellaneous                                   |          | apos.cfg               |                                         | 0.5K                                                                                   | CFG                    | 2017-Oct-10 14:06:31                         |   |
|                                                 |          | booter.cfg             |                                         | 0.2K                                                                                   | CFG<br>BIN             | 2000-Jan-01 09:00:08                         |   |
|                                                 | Delete   |                        | ``````````````````````````````````````` |                                                                                        |                        |                                              |   |
|                                                 | 파일 선택    | 선택된 파일 없음              | Upload                                  | File Browser<br>-Directory list<br>-Change directory<br>-Upload file<br>-Download file |                        |                                              |   |

# Advanced View

| Smart Web Manager                      |       |             |                                                                  |                  |                                 |       |      |               |
|----------------------------------------|-------|-------------|------------------------------------------------------------------|------------------|---------------------------------|-------|------|---------------|
| System 👄                               |       | IP          |                                                                  |                  |                                 |       |      |               |
| Language     WAN Setup     System Time | 1     | Use SNMP    |                                                                  | 🔍 Yes 🔍 No       |                                 |       |      |               |
| File Browser                           |       | Server Port |                                                                  | 161 (defa        | ault 161, between 1 to 655      | 535)  |      |               |
| Advanced 🗢                             |       | Community   |                                                                  | Name             | Read                            |       | IP   | Control       |
| SNMP  Miscellaneous  System Log        | SNMP  |             |                                                                  |                  | ● Read-Only <sup>©</sup> Read-V | Vrite |      | Delete<br>Add |
|                                        |       | Тгар        |                                                                  | Name             | Version                         | IP    | Port | Control       |
|                                        |       |             |                                                                  |                  | ● v1                            |       |      | Delete<br>Add |
|                                        | Apply |             |                                                                  |                  |                                 |       |      | Ç             |
|                                        |       |             | SNMP<br>-Enable / Di<br>-Service Po<br>-Community<br>-Trap serve | sable<br>rt<br>r |                                 |       |      |               |

#### **Miscellaneous** View

System Log

#### Smart Web Manager System Log 0 System Language WAN Setup command logging buffers (messages logged) System Time Oct 10 14:44:12 vty Console, show run Oct 10 14:43:39 vty Console, show ver File Browser Oct 10 14:11:17 vty 172.16.1.9, exit Oct 10 14:06:31 vty 172.16.1.9, wr Oct 10 14:06:30 vty 172.16.1.9, end Advanced 0 Oct 10 14:06:29 vty 172.16.1.9, http server Oct 10 14:06:27 vty 172.16.1.9, con terminal Oct 10 14:06:13 vty 172.16.1.9, ena SNMP Console, show clock Oct 10 13:22:15 vty Oct 10 13:22:11 vty Console, show run Miscellaneous 0 Oct 10 13:07:01 vty Console, show mobile gps-time Oct 10 13:06:26 vty Console, show run System Log Sep 29 17:11:05 vtv Console, show ntp server

 Sep 29 16:46:30 vty
 Console, show mobile gps-time

 Sep 29 15:32:17 vty
 Console, deb mobile 0 0 gps

 Sep 29 15:32:10 vty
 Console, en

 event logging buffers (messages logged)

 Sep 29 06:30:18 ethernet Interface FastEthernet0/0, changed state to UP

 Retrieve the system log - command and event log

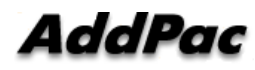

## **SNTP** (Simple Network Time Protocol)

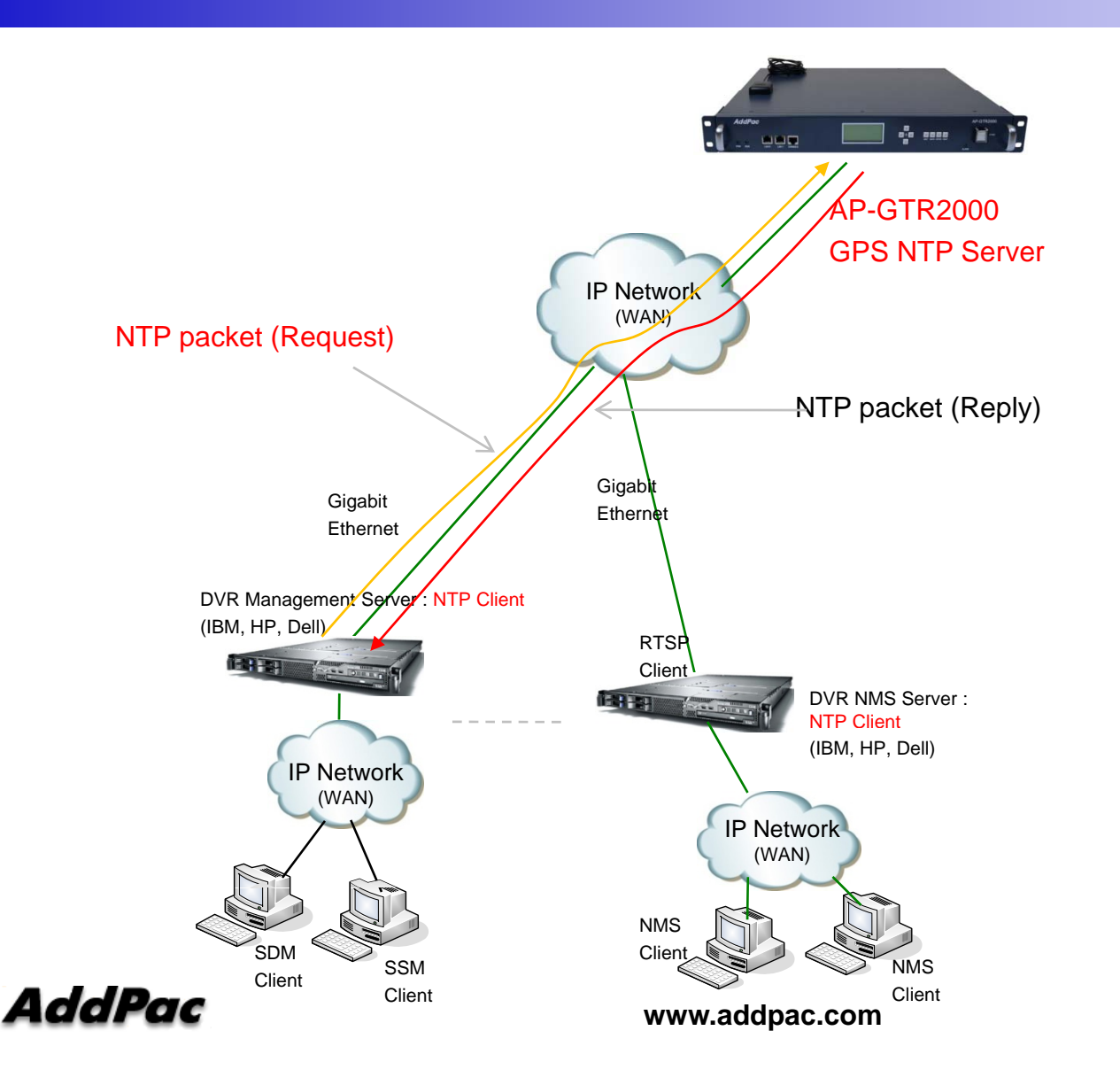

## Thank you!

## AddPac Technology Co., Ltd. Sales and Marketing

Phone +82.2.568.3848 (KOREA) FAX +82.2.568.3847 (KOREA) E-mail sales@addpac.com

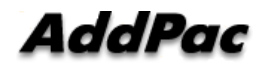